# Rejestracja nowych Dystrybutorów

## Opis procesu

W systemie COLWAY proces rejestracji nowego Dystrybutora przebiega dwuetapowo. Pierwszy etap to wypełnienie elektronicznego formularza "Zarejestruj nowego Dystrybutora" przez Menedżera bądź samego Dystrybutora, który jednak nie mając hasła dostępowego do Strefy Menedżera musi robić to razem z Menedżerem. Drugi etap następuje po zatwierdzeniu formularza. Zostaje wtedy wysłany mail do nowo wprowadzonego Dystrybutora z aktualnie obowiązującym Regulaminem i Umową Dystrybucyjną oraz unikalnym linkiem, który umożliwia Dystrybutorowi zaakceptowanie tak Regulaminu, jak i Umowy (w wymogach RODO) oraz aktywowanie swojego konta w Systemie COLWAY.

#### W przypadku rejestracji Dystrybutora z poziomu (patrz:

<u>http://colway.pl/wspolpraca#dolaczdonas</u>) **ogólnodostępnego formularza** Rejestracji nowego Dystrybutora, a nie z poziomu Strefy Menedżera - dodatkowo także Menedżer, podany w formularzy rejestracyjnym jako osoba wprowadzająca, otrzymuje maila z prośbą o akceptację nowego Dystrybutora w swojej strukturze, w Systemie COLWAY.

Cały proces kończy się w momencie, kiedy Dystrybutor zaakceptuje warunki współpracy z COLWAY, zaś Menedżer zaakceptuje nowego Dystrybutora w swojej strukturze.

## Rejestracja krok po kroku

Wypełnienie ogólnodostępnego formularza Rejestracja nowego Dystrybutora Formularz dostępny jest bez logowania pod adresem: <u>https://sklep.colway.pl/index.php?route=account/create</u>

| REJESTRACJA                    |                                     |                 |               |
|--------------------------------|-------------------------------------|-----------------|---------------|
| AREJESTRUJ NOWEGO DYSTRYBUTORA |                                     |                 |               |
|                                | O OSOBA PRYWATNA 🔿 FIRMA            |                 |               |
| mail osoby wprowadzającej: *   | Imię: *                             | Ulica i nr: *   |               |
| ID osoby wprowadzającej: *     | Nazwisko: *                         | Adres 2:        |               |
| lmię: *                        | ID w systemie: *                    | Miasto: *       |               |
| Nazwisko: *                    | E-Mail: •                           | Kod pocztowy: * |               |
|                                | Telefon:<br>(bez kresek i spacji) * | Państwo: *      | Polska        |
|                                |                                     | Województwo:    | Proszę wybrać |

Rysunek 1 Formularz rejestracji nowego Dystrybutora w systemie Colway

Formularz składa się z dwóch części:

- 1. Dane osoby wprowadzającej
- 2. Dane nowego Dystrybutora

Sekcja druga dostępna jest w dwóch wariantach dla osoby prywatnej oraz dla firmy.

#### Dane osoby wprowadzającej

Osoba rejestrująca nowego Dystrybutora musi wprowadzić następujące dane osoby wprowadzającej:

- 1. Email osoby wprowadzającej
- 2. ID osoby wprowadzającej
- 3. Imię osoby wprowadzającej
- 4. Nazwisko osoby wprowadzającej

Wszystkie powyższe dane są wymagane, co zostało zilustrowane czerwoną gwiazdką przy etykiecie pola.

# ZAREJESTRUJ NOWEGO DYSTRYBUTORA

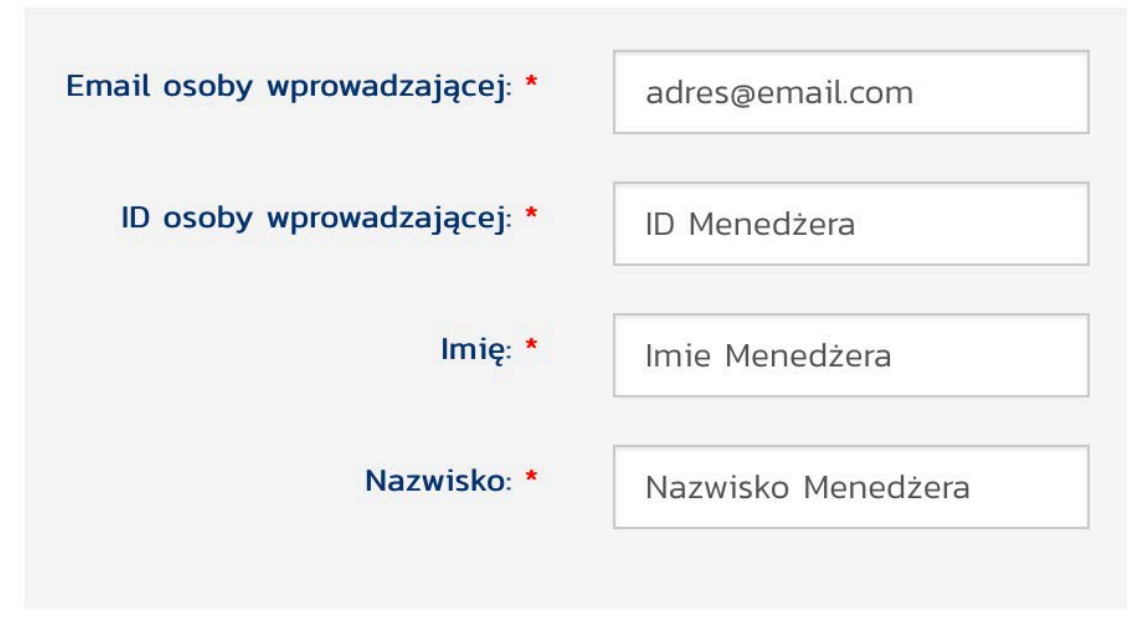

Rysunek 2 Sekcja dane osoby wprowadzającej

#### Dane nowego Dystrybutora

Osoba rejestrująca nowego Dystrybutora musi wprowadzić następujące dane:

Dla osoby prywatnej:

- 1. Imię i nazwisko
- 2. ID w systemie
- 3. Email i telefon
- 4. Ulica i nr
- 5. Miasto i kod pocztowy
- 6. Kraj

Pozostałe dane na formularzu dla osoby prywatnej są opcjonalne.

| lmię: *                             | Imię nowego Dystr     | Ulica i nr: *   | Ulica nowego Dystr  |
|-------------------------------------|-----------------------|-----------------|---------------------|
| Nazwisko: *                         | Nazwisko nowego Dystr | Adres 2:        |                     |
| ID w systemie: *                    | 3468764832            | Miasto: *       | Miasto nowego Dystr |
| E-Mail: *                           | adres_dystr@email.com | Kod pocztowy: * | 00-000              |
| Telefon:<br>(bez kresek i spacji) * | 0000000               | Państwo: *      | Polska              |
|                                     |                       | Województwo:    | Prosze wybrać       |

Rysunek 3 Dane nowego Dystrybutora dla osoby prywatnej

#### Dla firmy:

- 1. Nazwa firmy
- 2. NIP
- 3. Email i telefon
- 4. Ulica i nr
- 5. Miasto i kod pocztowy
- 6. Kraj

Pozostałe dane na formularzu dla firmy są opcjonalne.

|               | Ulica i nr: *   | Nazwa firmy: *                     |
|---------------|-----------------|------------------------------------|
|               | Adres 2:        | NIP: *                             |
|               | Miasto: *       | E-Mail: *                          |
|               | Kod pocztowy: * | Telefon:<br>bez kresek i spacji) * |
| Polska        | Państwo: *      |                                    |
| Proszę wybrać | Województwo:    |                                    |

Rysunek 4 Dane dla nowego Dystrybutora dla firmy

#### Zatwierdzenie formularza Rejestracja nowego Dystrybutora

Zatwierdzenie formularza rejestracji nowego Dystrybutora następuje po wybraniu przycisku Kontynuuj usytuowanego w prawym dolnym rogu. Po jego wciśnięciu pojawia się okienko z dodatkową informacją prawną i przyciskiem Potwierdź.

| YSTRYBUTORA        | POTWIERDZENIE                                                                              |                                                                          |             |
|--------------------|--------------------------------------------------------------------------------------------|--------------------------------------------------------------------------|-------------|
|                    | Menedżerze,<br>czy potwierdzasz, że OSOBĄ W<br>Imie Menedżera Nazwisko Me                  | /PROWADZAJĄCĄ jest:<br>nedżera (adres@email.com)                         |             |
| adres@email.com    | #ID Menedżera?                                                                             |                                                                          | Ulica i     |
| ID Menedżera       | Odpowiedzialność za wprowadz<br>miejscu właściwym spoczywa<br>Reklamacje wskutek pomyłek r | zenie osoby do systemu w<br>na wprowadzajacym.<br>nie będą uwzględniane! | Adr         |
| Imie Menedzera     | ]                                                                                          | Wstecz Potwierdź                                                         | Mias        |
| Nazwisko Menedżera | E-Mail: *                                                                                  | adres_dystr@email.com                                                    | Kod pocztov |
|                    | Telefon:                                                                                   | 0000000                                                                  | Państv      |

Rysunek 5 Potwierdzenie rejestracji nowego Dystrybutora

Po zatwierdzeniu formularza zostają wysłane dwa e-maile, jeden do nowo wprowadzonego Dystrybutora, z aktualnie obowiązującym Regulaminem i Umową Dystrybucyjną oraz **unikalnym linkiem**, który umożliwia Dystrybutorowi zaakceptowanie tak Regulaminu, jak i Umowy oraz aktywowanie swojego konta w Systemie COLWAY, drugi zaś do Menedżera wskazanego, jako osoba wprowadzająca, z prośbą o akceptację nowego Dystrybutora w swojej strukturze w Systemie COLWAY.

Po udanym przesłaniu maili Użytkownik przekierowywany jest na stronę z informacją, że rejestracja nowego Dystrybutora przebiegła pomyślnie.

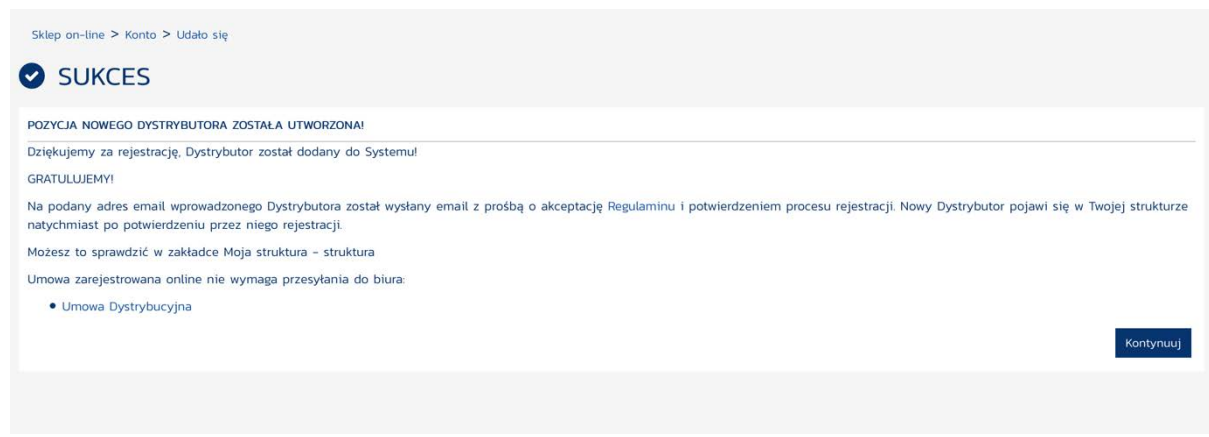

Rysunek 6 Podsumowanie pomyślnie przeprowadzonej rejestracji nowego Dystrybutora

Poniższe rysunki prezentują przykładowe treści maili przesłanych odpowiednio do Dystrybutora i Menedżera.

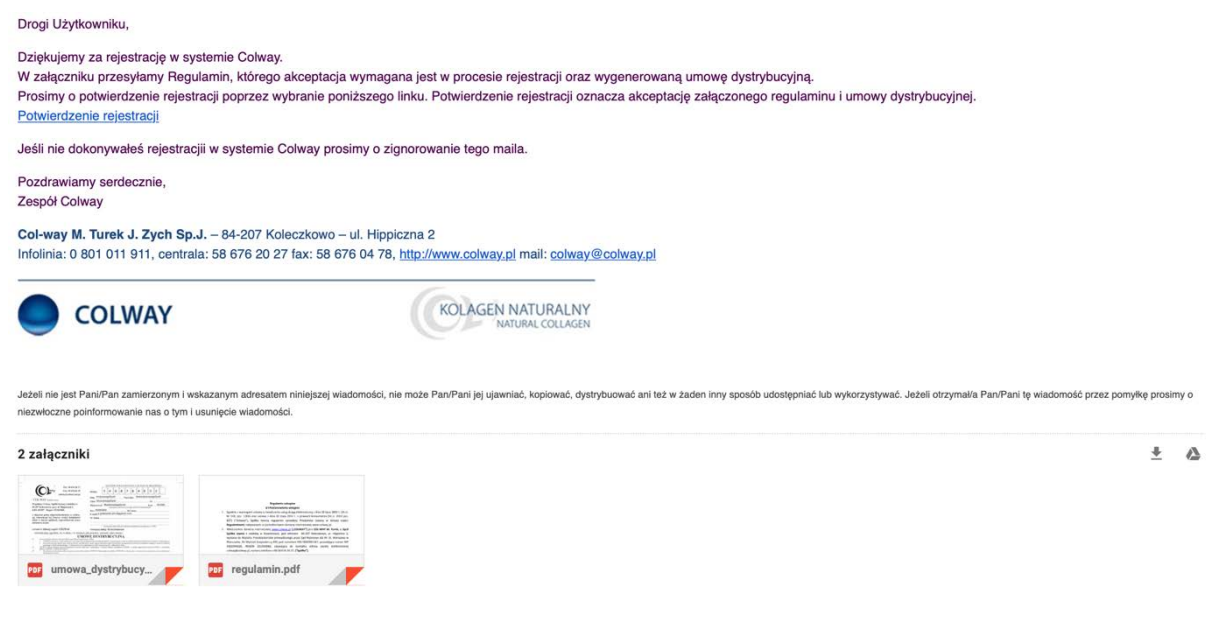

Rysunek 7 Rejestracja w systemie Colway - treść maila do nowo utworzonego Dystrybutora

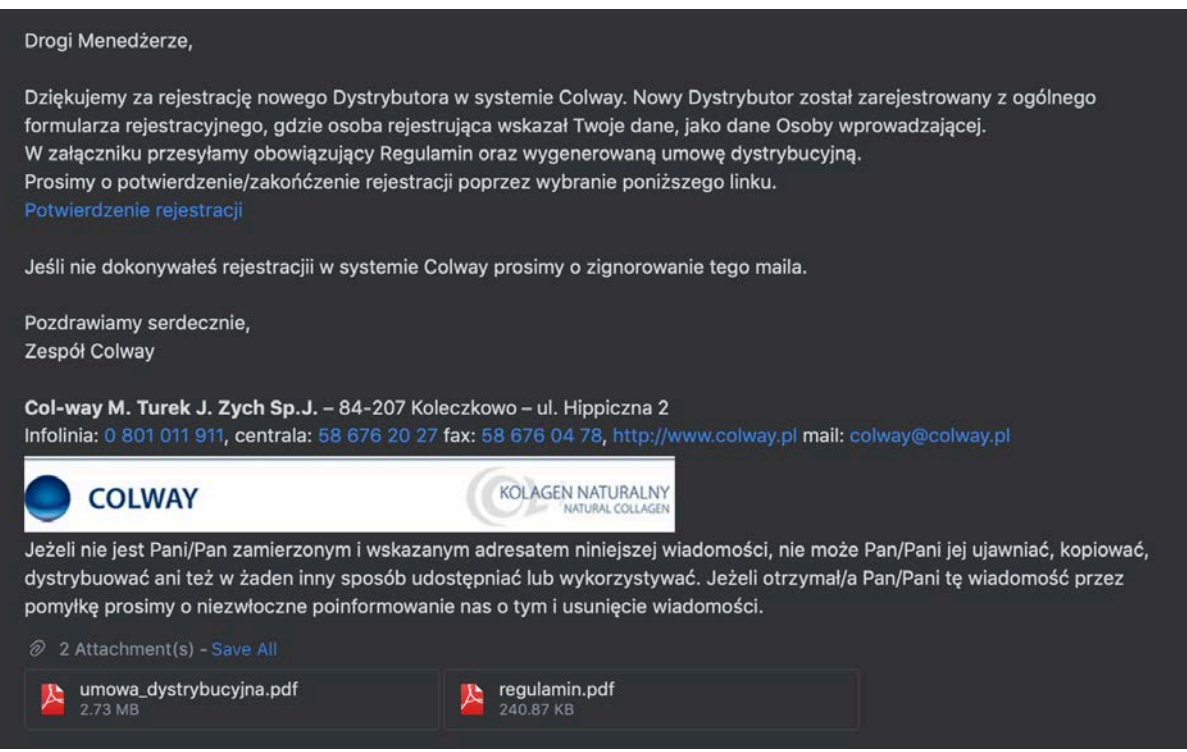

Rysunek 8 Rejestracja w systemie Colway - treść maila do o Menedżera wskazanego, jako osoba wprowadzająca

#### Potwierdzenie rejestracji

Rejestracja nowego Dystrybutora wymaga zaakceptowania przez niego Regulaminu i Umowy Dystrybucyjnej. W tym celu na adres email wskazany w procesie rejestracji jest wysyłany email z Regulaminem i Umową Dystrybucyjną oraz z **unikalnym linkiem**, poprzez który można potwierdzić nową rejestrację w Systemie COLWAY.

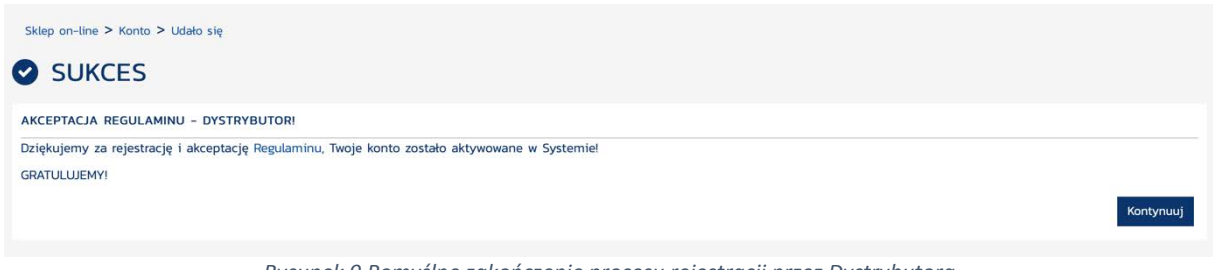

Rysunek 9 Pomyślne zakończenie procesu rejestracji przez Dystrybutora

Jednocześnie na wskazany email Menedżera wskazanego jako osoba wprowadzająca, zostaje wysłany email z prośbą o akceptację nowego Dystrybutora w jego strukturze, w Systemie COLWAY. Mail również zawiera **unikalny link**, po kliknięciu w który następuje zatwierdzenie nowego Dystrybutora w swojej strukturze.

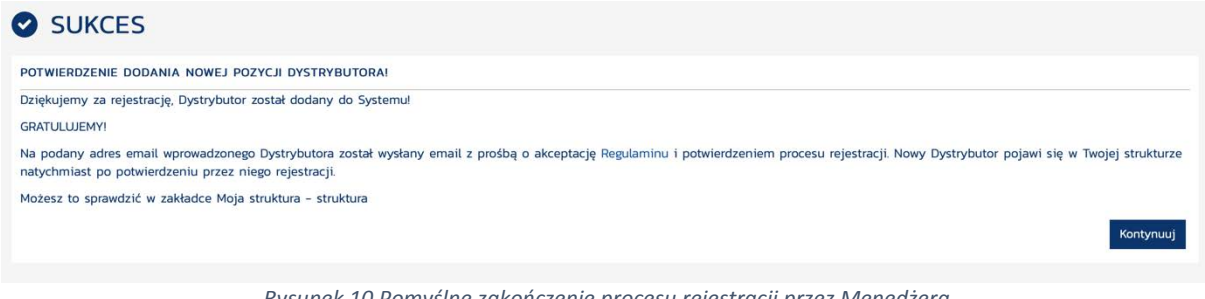

Rysunek 10 Pomyślne zakończenie procesu rejestracji przez Menedżera

Dystrybutor będzie dostępny w strukturze COLWAY dopiero po zakończeniu pełnego procesu rejestracji.

### Wypełnienie formularza Rejestracja nowego Dystrybutora z poziomu Strefy Menedżera

Cały proces przebiega dokładnie w ten sam sposób, jak w przypadku formularza ogólnodostępnego z dwiema różnicami:

- W związku z tym, że Strefa Menedżera jest dostępna po uprzednim uwierzytelnieniu się Menedżera w Systemie - dane osoby wprowadzającej są pobierane z danych zalogowanego Menedżera
- 2. W związku z tym, że Strefa Menedżera jest dostępna po uprzednim uwierzytelnieniu się Menedżera w Systemie, nie ma konieczności wysyłania maila do Menedżera w celu akceptacji nowego Dystrybutora w strukturze Menedżera.